コマンドの操作時における数多くのパラメータの入力項目を一箇所に集めたものがコンソールパネルです。 コンソールパネルには、データ入力ページと座標入力ページが表示されます。

データ入力ページは、作図画面上で右クリックし、ポップアップメニューから「データ入力…(D)」を選択するか、 または、キーボードの数値キーを押すことで、表示されます。

座標入力ページは、作図画面上で右クリックし、ポップアップメニューから「座標入力…(P)」「ステップ入力…(O)」を 選択するか、または、キーボードのTABキーを押すことで、表示されます。

| コンソールパネル 🛛   | コンソールパネル 🛛          |
|--------------|---------------------|
| እታ           | 座標入力                |
| 距離 🕨 📃 🍕 🖷 🍫 | 基準点 ④ 相対 ○ 絶対 ○ 任意  |
| 角度 🕨 🥂 🖩 🍄   | 入力 💿 座標 🔘 角度 🔘 ステップ |
|              | 🗙 ※ 🔜 🔁             |
|              | Y座標 🕨 🥌 🍕 🔒 🍫       |
| データ入力ページ     | 座標入力ページ             |

## コンソールパネルの振る舞い

コンソールパネルの表示は、フローティング状態、ドッキング状態、オートハイド状態の3通りの表示状態があり ます。

フローティング状態、または、ドッキング状態では、コンソールパネルのタイトルを左ボタンでドラックすると、 コンソールパネルウィンドウを移動させることができます。

通常、フォーカスは作図画面にありますが、キーボードから数値入力し、コンソールパネルを表示すると、 自動的にコンソールパネルにフォーカスされます。

## フローティング状態

フローティング状態では、コンソールパネルが出来るだけ図面を隠さないようにする為、 ユーザのアクションによ り自動的に表示・非表示されます。

また、コマンド操作時のオペレーションによって、データ入力が必須の場合は、自動的に表示されます。

| -עעב | ールパネル 🛛 🛛 | ) |
|------|-----------|---|
| 入力   |           |   |
| 距離   | D 🕺 🕺     |   |
| 角度   | ۵ 🐔 🖩 🕹   |   |

 フローティング状態で、コンソールパネルをフレームウィンドウの左辺、または、右辺まで左クリックでドラッグ すると、フレームにドッキングすることができます。 ドッキング状態では、コンソールパネルは常に表示されます。 ドッキング可能な領域は、フレームウィンドウの左辺、または、右辺です。

| ■ ファイル(E) 表示(V) 投影図(R) ・                                 | 作図( <u>C</u> ) 編集(E) 寸法( <u>D</u> |  |  |
|----------------------------------------------------------|-----------------------------------|--|--|
| ) 13 🗃 🖬 🗐 🗃 📝 A. 🖛                                      | • 🛥   😫 📭 🖬 🖌   💦                 |  |  |
| ▶ 自動 ▼ ┣ F自由                                             | 🛟 あり                              |  |  |
| ↓ コンソールパネル × 入力 距離 ▶ ● ● ● ● ● ● ● ● ● ● ● ● ● ● ● ● ● ● |                                   |  |  |

ドッキング状態のコンソールパネルを作図画面上にドラッグすると、フローティング状態になります。

●ドッキング状態で、左上の<sup>単</sup>ボタンを押すと、オートハイド状態になります。

## オートハイド状態

オートハイド状態では、通常、コンソールパネルは隠された状態になっています。 「■入力」の上にマウスカーソルを置くと、データ入力ページが表示され、 「\_\_\_\_座標」の上にマウスカーソルを置くと、座標入力ページが表示されます。

## また、コマンド操作時のオペレーションによって、データ入力が必須の場合は、自動的に表示されます。

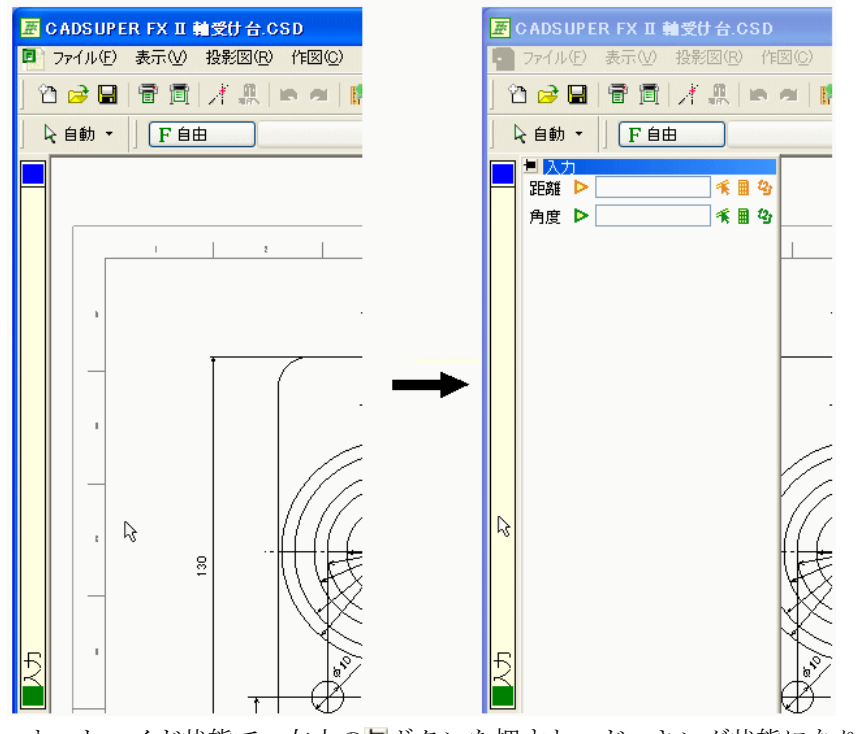

オートハイド状態で、左上の■ボタンを押すと、ドッキング状態になります。